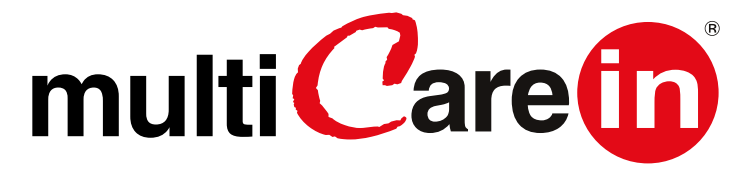

Manual del usuario

DISPOSITIVO DE DIAGNOSTICO AUXILIAR PARA PRUEBAS PERSONALES

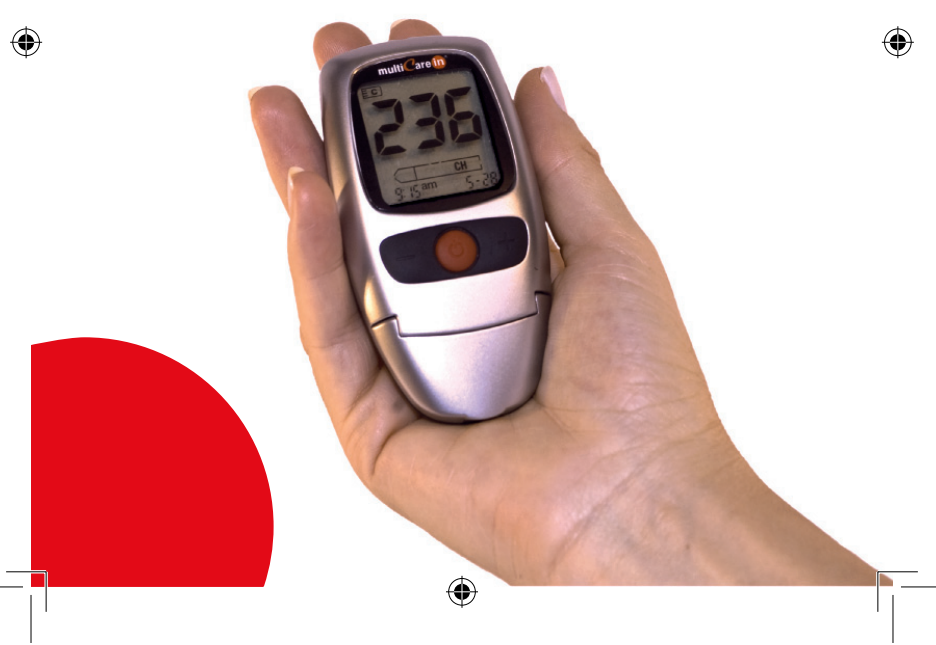

16/10/2013 11:30:45

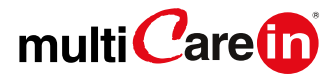

| Introduccion                                               |    |
|------------------------------------------------------------|----|
| El sistema Multicare-in                                    | 1  |
| El equipo                                                  | 2  |
| La pantalla                                                | 3  |
| Menu                                                       | 3  |
| La medicion                                                | 4  |
| La codificacion del medidor                                | 4  |
| Como obtener una gota de sangre                            | 6  |
| Aplicación de la sangre                                    | 7  |
| Procedimiento para test de la glucosa                      | 7  |
| Procedimiento para test del colesterol y los triglicéridos | 8  |
| Advertencias                                               | 9  |
| Las tiras Multicare-in                                     | 10 |
| La solución control                                        | 11 |
| Funciones de memoria                                       | 12 |
| Funciones generales                                        | 13 |
| Modificacion de las funciones                              | 13 |
| Ajuste de la señal acústica                                | 14 |
| Configuración de las alarmas                               | 14 |
| Activación de transferencia de datos a una computa-        | 15 |
| dora                                                       | 40 |
| Condiciones de mantenimiento y conservación                | 10 |
| Cuidado y mantenimiento                                    | 16 |
| Preservacion y condiciones de medición                     | 1/ |
| Mensajes de error                                          | 20 |
| Sustitución de las baterias                                | 21 |
| Garantia                                                   | 23 |
| Simbolos                                                   | 24 |
| Rendimiento                                                | 25 |

۲

# El sistema

Gracias por escoger el sistema multiCare-in. Multicare-in es un nuevo sistema, útil para el monitoreo de la glucosa, colesterol y triglicéridos en la sangre. Multicare-in dispone de dos tecnologías diferentes:

Amperométrica, con multiCare-in en electrodos de glucosa en tiras.

Reflectométrica, con multiCare-in en el colesterol y los triglicéridos tiras.

El autocontrol de la glucosa, el colesterol y los triglicéridos puede ser útil, pero el tratamiento a aplicar tiene que ser de todos modos acordado con el médico.

# Información sobre la línea del sistema multiCare-in

La línea del sistema multiCare-in incluye todo lo necesario para comprobar los analisis

- MultiCare-in Equipo
- Tiras multiCare-in
- Dispositivo de punción
- Lancetas estériles
- Multicare-in Soluciones de control
- · Multicare-in software de administración de datos

Lea atentamente las instrucciones de uso dentro de la caja de tiras Multicare-in que desea utilizar y lea cuidadosamente las instrucciones de uso del dispositivo de punción que se encuentran dentro de la caja del medidor Tira de Multicare-in.

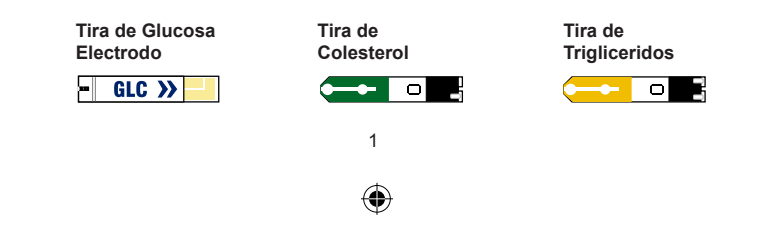

Introduccion

# El medidor

1. Pantalla - Muestra los resultados de las pruebas, mensajes y resultados almacenados en la memoria.

۲

2. Boton de encendido – Presione el boton para: a.Encender el medidor o apagarlo

b.Ingresar al modo de AJUSTE o al modo de ESPERA c.Ir a la siguiente etapa en el modo de AJUSTE d.Para salir del modo de ajuste y entrar al modo de espera

3. "+"Boton - pulse este boton para:

a.Entrar al modo de memoria

b.Recordar anteriores resultados que se encuentran almacenados en el modo de memoria

c.Cambiar parametros mostrados y aumentan valores en el modo de ajuste

4. "-" Boton - pulse este boton para:

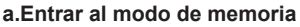

•

b.Recordarnos los resutados almacenados en el modo de memoria

c.Cambiar parametros visualizados y disminuir los valores en el modo de Ajustes

d.Restablecer los resultados de las pruebas

5. Prueba Slot Strip – inserter la tira reactiva ahi El medidor entra automaticamente en el modo de prueba cuando se inserta una tira de prueba.

6. Conector de pc - Transfiere datos desde el medidor a una computadora.

7. Cubierta - Abrir para limpieza.

8. Cubierta de la bacteria.

Ponga su dedo en este ppara que la tapa de las baterias se deslize.

9. Ranura de chip de datos - Inserte el chip de datos

10. Eyector - Pulse para descargar la tira usada.

# DELANTERO

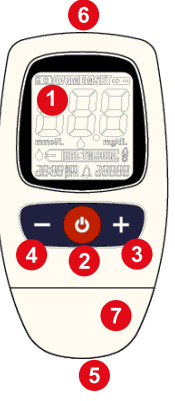

VOLVER

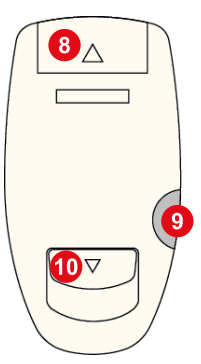

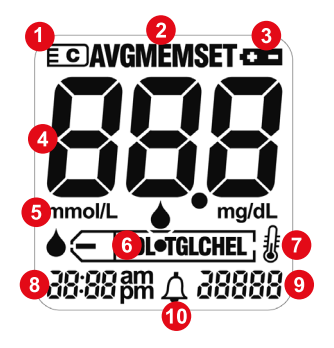

# La pantalla

- 1. Insercion de chip de datos
- 2. Menu de uso
- 3. Precaucion baterias bajas
- 4. Resultados de pruebas y mensajes
- 5. Unidad de medida
- 6. Pruebas analizadas
- 7. Indicador de temperatura
- 8. Hora
- 9. Fecha (Dia y mes)
- 10. Alarma sonora

# 

# Menu

El multiCare-in dispone de tres modos. Puede comprobar el modo actual del medidor al ver la parte superior de la pantalla.

### 1. Modo de espera

Presione y suelte el boton de encendido. El simbolo de una tira aparecera y el medidor mostrara el numero de chip de datos, la hora y la fecha.

### 2. Menu de memoria

Presione y suelte el botón "+" o - en el modo de espera "." El medidor mostrará el símbolo "MEM" en la parte superior de la pantalla

### 3. Set Mode

Presione el botón de encendido durante 3 segundos. El medidor mostrará el símbolo "SET" en la parte superior de la pantalla.

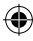

( )

Al encender el medidor, compruebe que la fecha y la hora sean correctas

۲

# **Codificación Del medidor**

El medidor Multicare-in usa un chip de datos que está dentro de de cada caja de tiras.

Será necesario cambiar el chip de datos en los siguientes casos: a. Antes de utilizar una nueva caia de tiras

b. cuando se desea cambiar de tipo de analisis

- 1. Saque el chip de datos de la caja de tiras reactivas.
- 2. Introduzca el chip de datos en el espacio adecuado en la parte lateraldel medidor.
- 3. Presione suavemente el chip de datos hasta completer la insercion.

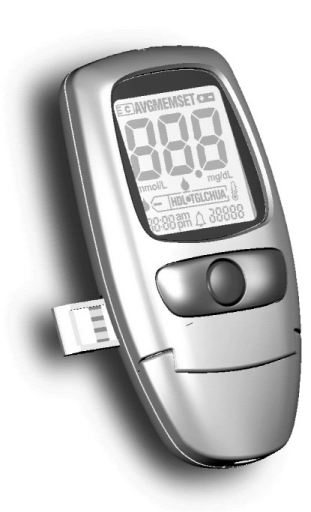

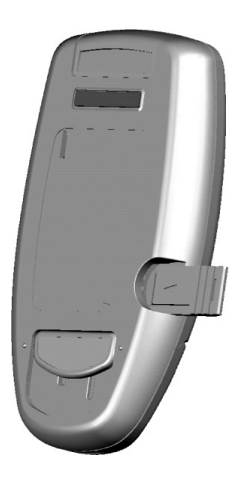

4

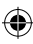

(4)

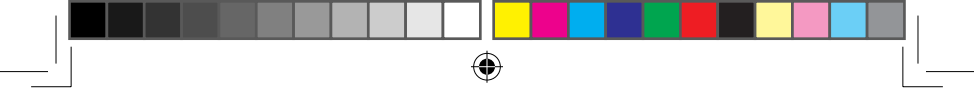

4. Pulse el botón de encendido y compruebe que el número de tres dígitos sea el mismo que el del frasco de las tiras.

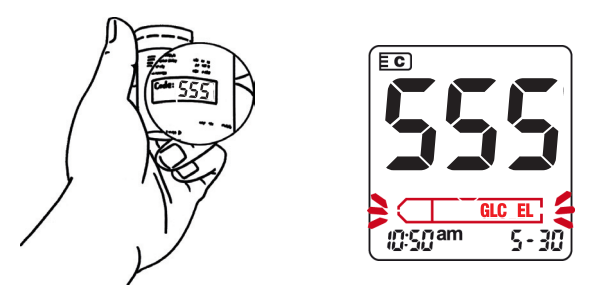

- 5. Si no se inserta el chip de datos, es imposible llevar a cabo la medición.
- 6. Analisis:

 $( \blacklozenge )$ 

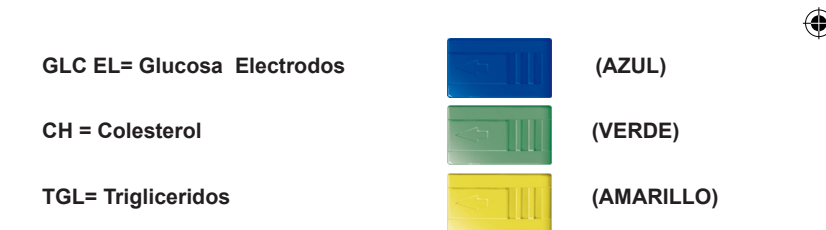

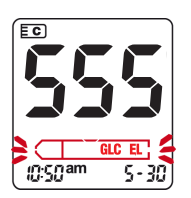

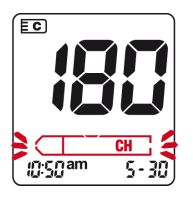

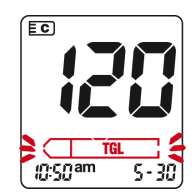

# Cómo obtener una gota de sangre

Para realizar una medición con el sistema Multicare-in, es necesario retirar una gota de sangre capilar utilizando el siguiente procedimiento:

- Lávese las manos con agua caliente para aumentar la circulación de la sangre en los dedos para hacer más fácil la retirada de la sangre.
- Seque bien las manos.
- · Compruebe que el dedo para ser pinchado esté completamente seco.
- Preparar el dispositivo de punción que está dentro del kit multiCare-in mediante la inserción de la lanceta estéril.

Lea atentamente las instrucciones de uso del dispositivo de punción contenido en el kit de medidor.

Utilice una nueva lanceta, que no está dañada para cada pinchazo y utilizar el dispositivo de punción sólo en sí mismo.

Antes de la inserción, compruebe que las lancetas y la protección de las lancetas están intactos.

Sólo una protección lanceta intacta puede garantizar lanceta estéril. Almacenar la protección de la lanceta con el fin de utilizarlo para sellar la lanceta después de su uso.

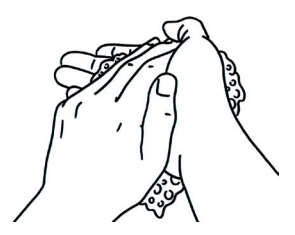

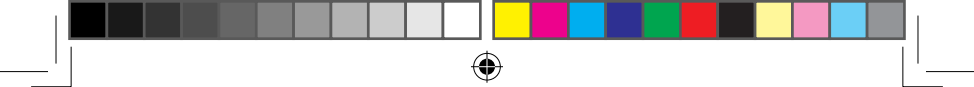

# Aplicación de la sangre

Lea atentamente las instrucciones de uso de las tiras que desea utilizar para realizar la medición.

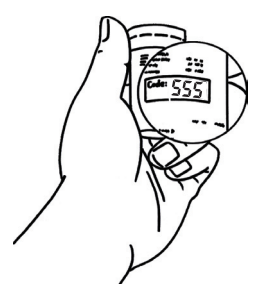

1. Pulse el botón de encendido después de insertar el chip de datos.

El número que aparece en la pantalla tiene que coincidir con el impreso en el embase de tiras.

Si no coincide, póngase en contacto con Servicio al Cliente.

2. Tomar una tira del frasco e insértela en el medidor con la parte impresa o de color en el lado superior.

Escuchará un clic y el medidor emitirá una señal acústica.

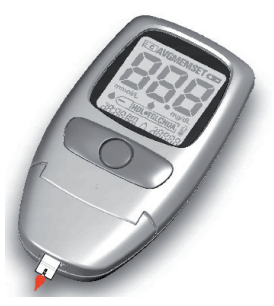

### Procedimiento para probar la glucosa:

**3a.** Realice el pinchazo en el dedo con el dispositivo de punción.

Aplicar una gota de sangre en la parte de las tiras que viene fuera del medidor.

Deje que la tira aspire la sangre hacia arriba para ver los segmentos de movimiento en la pantalla.

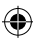

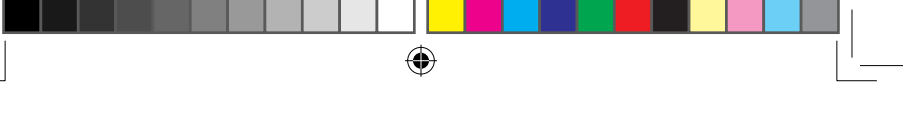

### Procedimiento para probar el colesterol y los triglicéridos

**3.b.1** Siéntate durante un minuto con el brazo a lo largo del cuerpo. Masajear el dedo para ser pinchado con el fin de aumentar el flujo desangre. Pinchar el dedo, quitar la primera caída con una gasa estéril y presione suavemente el dedo para obtener una segunda gota.

Sin tocar y presionando el dedo sobre la tira, aplicar la gota en el área circular blanca de la tira que sale del medidor.

Esperar hasta que aparecerán segmentos de movimiento en la pantalla.

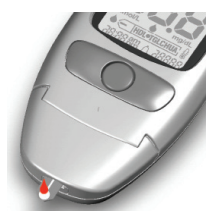

10:50 an

۲

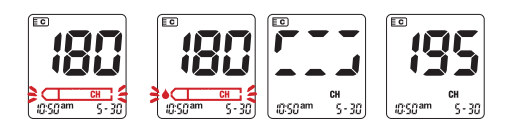

- 3.b.2 Después insertar la tira, si "F" (femenino) de la izquierda v "M" (masculino) a la derecha aparecerá en la pantalla. Pulse el botón correspondiente ("-" por "F" o "+" para "M") para seleccionar el género. Después de unos dos segundos, "b" (antes de la comida) a la izquierda y "a" (después de la comida) a la derecha aparecerá en la pantalla. Pulse el botón correspondiente ("-" por "A" o "+" para "P") para seleccionar la letra. La letra seleccionada se mantendrá dos segundos en la pantalla. Después de eso, el código y la caída de parpadear van a aparecer en la pantalla, lo que indica que el medidor está listo para recibir la sangre. Siga 3.b.1 para la aplicación de la sangre.
- 4. El medidor emitirá una señal acústica y el resultado se visualiza en la pantalla se almacena automáticamente en la memoria del medidor (se refiere a las instrucciones de uso, que se utiliza para conocer el tiempo de lectura).
- 5. Pulse la tecla de expulsión para retirar la tira que utilize, posicionando el medidor hacia abajo.

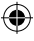

## Precauciones

۲

Si los resultados obtenidos no se corresponden con el bienestar del usuario, proceder a un chequeo del instrumento multiCare-in y ponerse en contacto con su médico. Si se obtienen resultados extremos, demasiado alto (HI) o demasiado baja (Lo), póngase en contacto con su médico inmediatamente.

Una vez finalizada la medición, es posible apagar el instrumento Multicarein. El instrumento se apagará automáticamente después de 60 segundo si no se utiliza para otras operaciones.

El valor de medición, junto con la fecha y la hora, se guardará en la posición 1 en la memoria del instrumento.

Los valores medidos anteriormente se guardarán en las posiciones 2, 3, etc partidapor el más reciente.

Cómo recuperar de la memoria el valor medido y cómo borrar los valores memorizados se describe en la página 12.

Las tiras y los materiales utilizados tienen que ser eliminados adecuadamente, evitando la contaminación.

El medidor tiene que ser eliminado conforme a la ley eléctrica de residuos electrónicos.

En un laboratorio y en un hospital, los procedimientos de la seguridad biológica deben seguirse cuando se manipula material potencialmente infectado, en particular, cuando las mediciones se llevan a cabo en diferentes pacientes.

Para evitar las infecciones de limpiar el instrumento con regularidad y disponer de las tiras usadas de una manera que no existe riesgo de infecciones de otras personas.

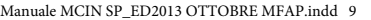

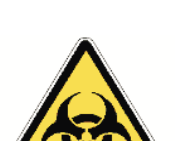

Precauciones

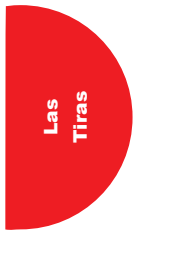

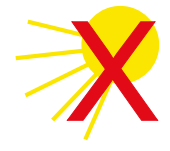

# Las tiras

۲

- El uso correcto de las tiras es muy importante para la obtención de resultados precisos. por lo tanto es importante tener en cuenta lo siguiente:
- Las tiras son sensibles a la luz y la humedad : mantenga las tiras en su embase original.
- Proteja el embase de la luz directa del sol y mantenga la temperature entre 5 y 30 ° C (41-86 ° F).
- Utilice las tiras inmediatamente después de sacarlo del frasco y cerrar el frasco de inmediato con su tapa.
- Las tiras no deben ser utilizadas despues de la fecha de caducidad.
- A la primera apertura, escriba la fecha en el frasco: las tiras deben ser utilizados dentro de los 90 días después de la frasco ha sido abierto.
- · No utilice las tiras que están dañados.
- Lea cuidadosamente las instrucciones contenidas en el paquete de tiras.
- Tomar medidas unicamente con las tiras originales de multiCare-in.

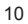

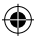

### 16/10/2013 11:30:47

# Soluciones de control

Lea atentamente las instrucciones de uso de la solución de control que desea utilizer.

 $( \bullet )$ 

Es posible comprobar el funcionamiento del instrumento multiCarein el uso de las soluciones de control multiCare-in.

Las soluciones de control se pueden obtener como un accesorio separado a través de minoristas especializados.

La solución de control se aplica en la tira simplemente como la sangre.

Cuando la prueba se realiza con la solución de control, el resultado obtenido debe estar dentro del intervalo, como se muestra en la etiqueta del frasco de la tira.

De esta manera, es posible aprender a utilizar correctamente el multiCare-in y, al mismo tiempo, comprobar si está funcionando.

Anote la fecha de apertura en el envase cuando la solución se abra por la primera vez.

La solución de control debe ser utilizado dentro de los 90 días a partir de primera apertura, si la fecha de vencimiento es válida.

Al llevar a cabo una verificación de trabajo usando las soluciones de control:

• Al sospechar un posible defecto del instrument multiCare-in.

• Al sospechar la posibilidad de un mal funcionamiento o incorrecta medición.

El resultado obtenido con las soluciones de control tiene que ser borrado de la memoria del medidor con el fin de no interferir con el promedio cálculo de la glucemia.

16/10/2013 11:30:47

Soluciones de control

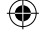

<sup>-</sup>unciones de memoria

**()** 

# Funciones de memoria: recordando y eliminación de resultado a partir de de la memoria

۲

El medidor multiCare-in puede almacenar hasta 500 resultados de pruebas de todos los analitos, lo que le permite a revisar con el fin de la reciente ("1") hasta el más vieio ("500"). Si introduce el chip de datos de la glucosa en el medidor, se permite recordar sólo los resultados de pruebas de glucosa de los anteriores. Es todo lo mismo para otros analitos.

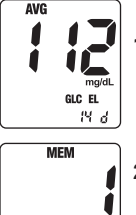

- 1. Pulse v suelte el botón "+" o "-"en el Modo de espera. El medidor entrará en el modo de memoria y el promedio de resultados de las pruebas se mostrara.
- 2:11am 85-28
  - 2. Mientras presiona el boton "+" or "-"del volume. se mostrara el numero de memoria. Si se mantiene presionada la tecla "+" or "-", la medicion se desarrollara mas rapido y solo las posiciones seran mostradas en la memoria. Al soltar el boton "+" or "-", se mortrara el resultado correspondiente. 3. Repita el paso 2 para ver los resultados
- MEM 2: [ [am 5-28
- MEM
- 2: [ [am 5-28 MEM
- Mantenga pulsado el botón de encendido y luego. pulse el Botón "-" durante 1 segundo para borrar un resultado de la prueba almacenado en el medidor.
- 2: [ [am 5-28
  - 5. Pulse el botón "-" durante 5 segundos junto con el botón de encendido para borrar todos los resultados almacenados en el medidor.

12

almacenados restantes.

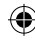

# SET 1. Presione y suelte el boton de encendido para seleccionar el mes Presione y suelte el "+" o "-" para llegar al mes correcto.

۲

- 2. Pulse y suelte el botón de encendido para seleccionar el día. Presione y suelte el botón de encendido para cambiar.
- Pulse y suelte el botón de encendido para elegir el formato de fecha. Pulse y suelte el botón "+" o - para seleccionar entre el mes-día (mm-dd) o el día-mes (ddmm).
- 4. Pulse y suelte el botón de encendido para cambiar el año. Pulse y suelte el botón "+" o botón "-" hasta llegar al año actual. El medidor permite cambiar el año a partir de 2007 a 2017
- 5. Presione continuamente el botón de encendido durante 3 segundos. El medidor entrará en el modo SET y será posible cambiar la hora. Presione y suelte el botón "+" o "-" del volumen hasta llegar a la hora correcta.
- Pulse y suelte el botón de encendido para cambiar los minutos. Presione y suelte el botón "+" o "-" hasta llegar a los minutos correctos.
  - 13

(B202<sup>m</sup>

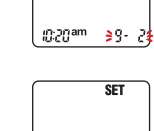

 $(\mathbf{0})$ 

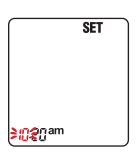

SET

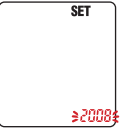

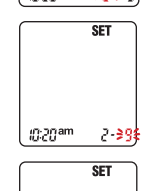

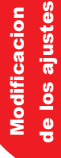

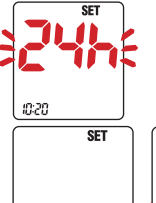

 Presione y suelte el botón de encendido para cambiar el formato de hora.
 Presione y suelte el botón "+" o - para elegir entre 12 o 24 horas "."

۲

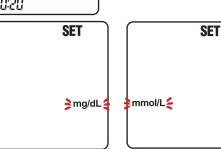

 Presione y suelte el botón de encendido para cambiar la unidad de medida. Presione y suelte el botón "+" o "-" para elegir entre mg / dL y mmol / L.

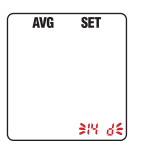

۲

 Presione y suelte el botón de encendido para seleccionar el número de días que desea sacar el promedio Presione y suelte el botón "+" o el botón "-" hasta alcanzar el número deseado de días (días 0,7,14,21,28-"0" significa que el medidor no mostrará promedio de las mediciones).

# Ajuste de senal acustica

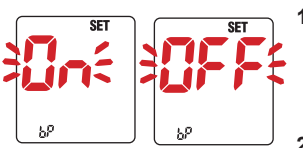

- Encienda el medidor y pulse continuamente el botón de encendido para entrar en el modo SET. Pulse y suelte el botón de encendido hasta ver "pb" fijo y "On" parpadeando en la pantalla.
- 2. Pulse la tecla "+" o el botón "-" para activar o no la señal acústica .

# **Configuracion de las alarmas**

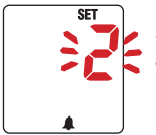

Sig alas siguientes instrucciones para configurar las alarmas:

1. Pulse y suelte el botón de encendido del medidor. Pulse el botón de alimentación continua para entrar en el modo SET. Pulse y suelte hasta ver el icono de la alarma fija y "0" parpadeando.

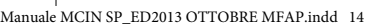

( )

2. Pulse la tecla "+" o "-" para seleccionar el número de la alarma que se debe aiustar (0, 1, 2 ó 3).

- 3. Pulse el botón de encendido de nuevo para seleccionarla hora y los minutos de los avisos que se está configurando.
- 4. Usted puede salir del modo de aiuste en cada momento pulsando continuamente el botón de encendido durante tres segundos.

Las alarmas no se activan si se fijan en 12,00 o 0,00.

# Activando la trasferencia de datos a la computadora

Todos los resultados de pruebas son almacenados en el multiCare-in y pueden ser descargados a la computadora.

- 1 Instalar el software de acuerdo con las instrucciones del fabricante
- 2. Inserte el cable en el puesto USB del ordenador y el conector del cable en el medidor.
- 3. Presione y suete el boton de encendido "PC" aparecera en la pantalla del medidor.
- 4. Configure su software para recibir información del medidor. Después de que los datos se hayan transferido, puede apagar el medidor presionando el botón de encendido y desconecte el cable de cable de la entrada de puerto del medidor.

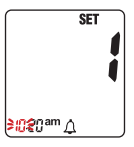

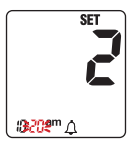

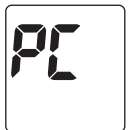

| PE |  |
|----|--|
| J  |  |

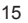

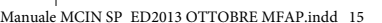

Cuidado y mantenimento

# **Cuidado y mantenimiento**

۲

Para la medición de la glucosa es necesaria una limpieza especial

único procedimiento si la sangre u otro material (los desechos, polvo, etc)

entrar en contacto directo con el soporte plástico del lector. si es así, use sólo un paño húmedo, humedecido con agua o una solución de alcohol

del 70%, para limpiar las partes externas del instrumento.

Ya que para la medición de colesterol o triglicéridos el instrumento utiliza un método de medición óptica, sus componentes deben mantenerse limpios. Para limpiar los componentes ópticos, levante el cubierta frontal y utilice un paño húmedo sobre la superficie de vidrio de la óptica. Después de la limpieza, secar el soporte de plástico del lector, sin rayarlo.

Para realizar mediciones en diferentes personas, como en un hospital por ejemplo, limpiar el instrumento después de cada medición con una solución de alcohol al 70% antes de proceder con la siguiente medición.

# Conservación y condiciones de medición

Para asegurar la exactitud de cada medición, es importante conocer algunas condiciones.

La medición con tiras tiene que ser realizado entre 10 y 40 ° C (50-104 ° F). El kit multiCare- in (medidor y tiras) no tiene que ser almacenado a temperatura inferior a 5 ° C (41 ° F) y más de 30 ° C (86 ° F).

### Nota

Si el instrumento es demasiado frío o demasiado caliente (por ejemplo, después de estar en un coche en muy bajas o altas temperaturas), deje que se enfríe o se caliente lentamente a temperatura ambiente (unos 20 minutos).

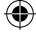

Mensaje de error

۲

| Mensaje<br>de error | Problema                                                                            | Solucion                                                                                                    |
|---------------------|-------------------------------------------------------------------------------------|----------------------------------------------------------------------------------------------------|
| E01                 | Temperatura fuera del rango<br>alguna medicion.                                     | Temperatura fuera del rango permitido<br>Coloque el instrumente en un area<br>con temperature entre 10 C (50F) y<br>40C (104 F) y espere que el instru-<br>mente se equilibre con la temperature<br>ambiente, antes de realizer alguna<br>medicion. |
| E02                 | L sangre fue aplicada en<br>la tira antes de que la gota<br>parpadee en la pantalla | Tome una nueva tira, insertela en el<br>instrument, y unicamente despues de<br>vizualizar la gota parpadeante en su<br>pantalla, deposite la sangre en la tira.                                                                                     |
| E02                 | La tira es usada o el area<br>reactiva esta coloreada                               | Utilice una nueva tira para realizer la medicion                                                                                                    |
| E02                 | La ventana de lectura esta sucia                                                    | Abra la cubierta de plastic donde<br>insertas la tira y limpia el vidrio de la<br>ventana utilizando agua solamente,<br>seque el vidrio sin rayarlo.<br>No utilice solvents o jabon, cierre la<br>cubierta y repita la prueba.                      |
| E03                 | La tira es retirada del<br>medidor sin aplicar la gota<br>de sangre                 | Apague el medidor con el boton de<br>encendido. Inserte la tira nuevamente<br>y absorba la sangre con una tira, sin<br>retirar la tira del detenedor de tiras.                                                                                      |
| E04                 | La tira que esta usando no<br>corresponde al parametro<br>del chip de datos         | Retire el chip de datos y use uno<br>correspondiente a la tira que uste<br>quiere utilizer y revise el simbolo de<br>parametros en la pantalla que sea el<br>mismo impreso en la tira.                                                              |

•

۲

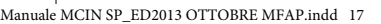

| Mensaje<br>de error | Problema                                                                                                    | Solucion                                                                                                    |
|---------------------|----------------------------------------------------------------------------------------------------|----------------------------------------------------------------------------------------------------|
| E05                 | Error de chip de datos                                                                                       | REtirar el chip de datos e insertarla<br>nuevamente.<br>Si EO5 se mantiene, contactar al<br>servicio al cliente de multiCare                                                                                         |
| E06                 | No hay suficiente sangre                                                                                     | REpita la prueba y ponga mas sangre                                                                                                    |
| E07                 | El chip de datos no esta<br>colocado                                                                         | Insertar el chip de datos correspo-<br>niente a las tira que usted desea<br>utilizer                                                                                                    |
| LO                  | El resultado es mas bajo<br>del limite del parametro<br>(ademas leer instrucciones<br>de uso par alas tiras) | Si el resultado no corresponde al<br>las sesaciones personales, repita la<br>prueba, aplicando una gota de sangre<br>mayor.<br>Si LO se obtiene nuevamente, con-<br>tacte a su medico para informacion<br>adicional. |

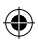

|                          | Mensaje<br>de error | Problema                                                          | Solucion                                                                                                    |
|--------------------------|---------------------|-------------------------------------------------------------------|----------------------------------------------------------------------------------------------------|
|                          | н                   | El valor es mas alto del<br>limite de lectura que el<br>parametro | Contacte inmediatamente a su<br>medico y repita la prueba en el<br>laboratorio del hospital                                                                        |
|                          |                     | Baterias                                                          | Consiga nuevas baterias                                                                                                    |
| 10.20 <sup>sm</sup> 5.18 |                     | Baterias                                                          | Reemplazar las baterias antes de la medicion                                                                                                    |
|                          |                     |                                                                   | Checar la fecha de expiracion de<br>las tiras y utilizer nuevas tiras para<br>realizer las mediciones, resultado<br>parpadeante no se ha salvado en la<br>memoria. |

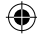

۲

16/10/2013 11:30:48

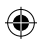

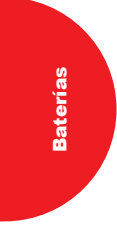

# Sustitución de las baterías

El instrumento multiCare-in contiene dos baterías de litio de 3V (tipo CR 2032).

Si el icono de la batería parpadea, la carga es bajo y la batería debe ser reemplazado antes de tomar una medición.

Siempre inserte una batería nueva y no uno usado.

۲

Apague el aparato antes de retirar la batería.

Echa un vistazo a la nueva batería para ver si es del tipo correcto antes de colocar.

Cómo cambiar la batería:

- Abra el panel trasero de deslizamiento del instrumento (1).
- Retire la batería del soporte de plástico (2).
- Coloque la nueva batería de forma que el tipo es legible.

El lado negativo de la batería debe ser en la parte superior (3).

- · Cierre la cubierta posterior hasta que se oiga un clic.
- Si las baterías se pueden eliminar a través de los centros de reciclaje.

### Nota

Si la batería se sustituye o simplemente se retira por más de 60 segundos, es necesario ajustar la hora y fecha de nuevo.

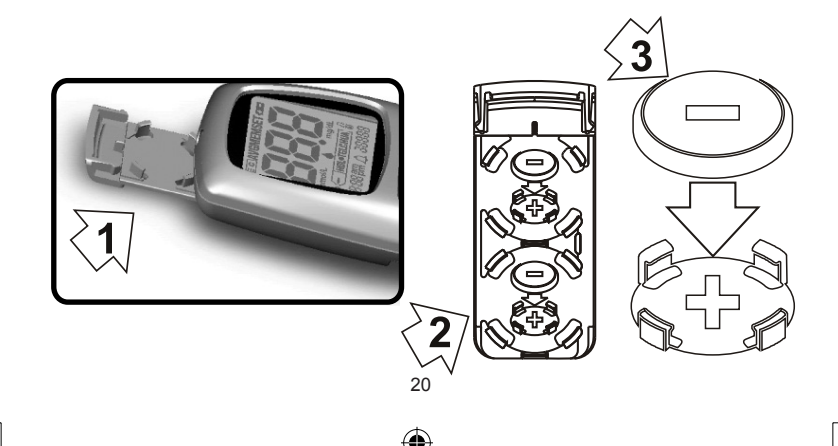

Manuale MCIN SP\_ED2013 OTTOBRE MFAP.indd 20

 $(\mathbf{0})$ 

# Información sobre las condiciones de la garantía

۲

Los sistemas bioquímicos Internacionales otorgan al cliente que el instrumento estará libre de defectos de material y manejo fabricante por 3 años a partir de la fecha de compra durante dicho período, Los sistemas bioquímicos Internacionales debe sustituir el instrumento defectuoso con un equivalente versión o el mismo modelo después de verificar el defecto.

Esta garantía está sujeta a una excepción y la limitación se describe a continuación.

La garantía se limita a la sustitución debido a defectos en algunas partes y a la manipulación.

Los instrumentos que defectos presentes debido a los daños causados por un uso inadecuado, alteración, negligencia, asistencia técnica realizadas por no personal autorizado, accidente, abuso o mediante el uso de tiras que son diferentes de de MultiCare-in no serán reemplazado.

Los sistemas bioquímicos Internacionales se reservan el derecho de aplicar modificación técnica en el instrumento de MultiCare-in sin la obligación de insertar dicha especificación de los productos ya introducido en el mercado.

Cualquier otra garantía será otorgada por este producto, a menos que la opción de sustitución se haya emitido anteriormente.

Toda la responsabilidad por daños especiales, indirectos o consecuentes se excluyen de los daños.

Cognome/Vorname/First name/Prenom/Nombre

Nome/Name/Surname/Nom/Appelido

Via/ Strasse/Street/Rue/Calle

CAP & Luogo/PLZ & Ort/Town & Post code/Localitè/C.P. & Localidad

Telefono/Telefon/Telephone/Téléphone/Teléfono

Telefax/Fax/Faxnummer

E-mail

۲

Numero di serie/Seriennummer/Serial number/Numéro de série/Numéro de serie

Data di acquisto/Kaufdatum/Date of purchase/Date d'achat/Fechade compra

In conformità al D.L.gs. 196/2003 sulla tutela dei dati prsonali, la informiamo che le informazioni che vorrà fornirci saranno trattate al fine di inviarle il materiale da lei richiesto ed elaborare elettronicamente con l'adozione di misure idonee a garantire la sicurezza.

autorizzo 📃

NON AUTORIZZO

Data/Datum/Date/Fecha

Firma/Unterschift/Signature

Spedire a / Send to / Envoyer à / Enviar a / Senden zu :

Spett.le BIOCHEMICAL SYSTEMS INTERNATIONAL s.r.l. Via G. Ferraris, 220 - 52100 Arezzo - Italia **3AR ED2008 REV01-IEDFS** 

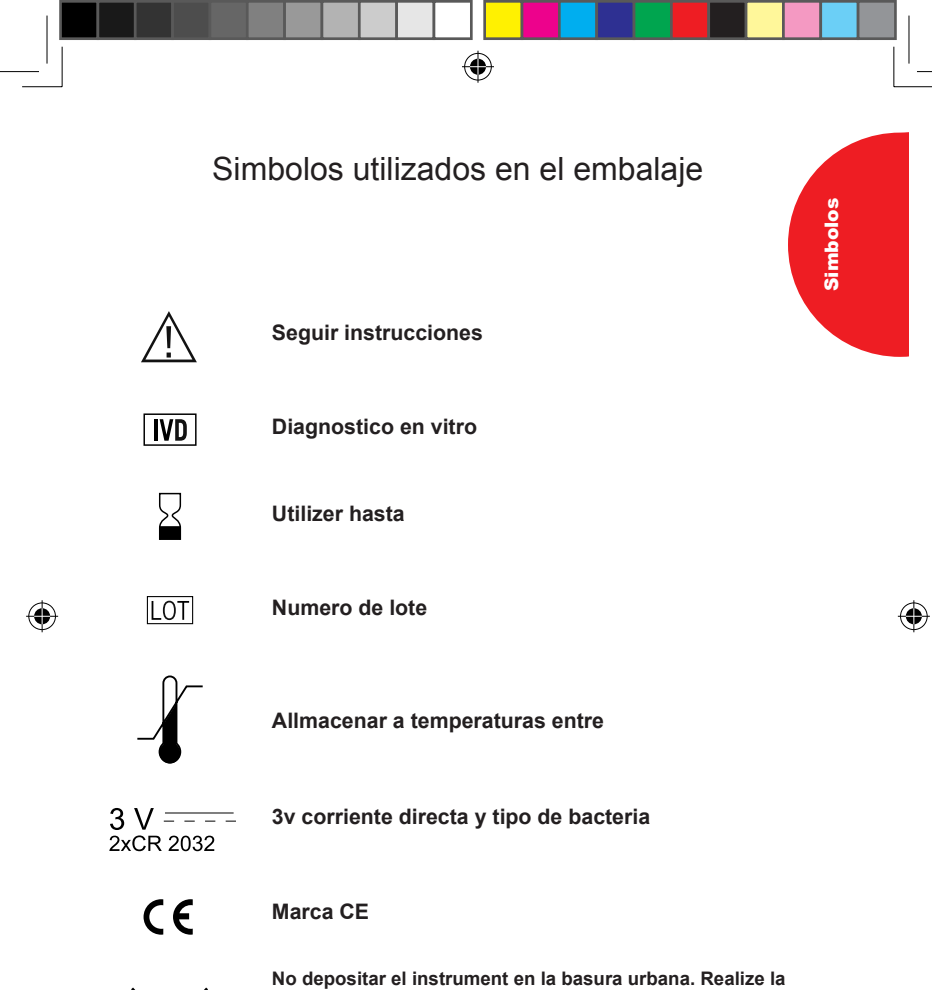

X

No depositar el instrument en la basura urbana. Realize la separacion especifica segun lo dice el desperdicio electrico y electronico o dar el instrument al distribuidor cuando lo compro Nuevo o cuando quiera sustituirlo. Por favor refierase a un reglamento de actualización local

|           |                                                                    |                                                                                                    | Ľ– |  |
|-----------|--------------------------------------------------------------------|----------------------------------------------------------------------------------------------------|----|--|
|           | R                                                                  | Rendimiento                                                                                                    |    |  |
| ndimiento | Rango de medicion:                                                 | 10-600 mg/dl (0.6-33 mmol/l) glucosa<br>130 - 400 mg/dl (3.3 – 10.2 mmol/l) coleserol<br>50-500 mg/dl 9.56-5.6 mmol/l) trigliceridos                                                                                                    |    |  |
| Re        | Fuente de alimentacion:                                            | 2x3V litium cel, tipo CR 2032. La bacteria<br>puede ser usada por aproximadamente 1<br>año con 3 mediciones al dia (aproximada-<br>mente 1000 mediciones.                                                                                                    |    |  |
|           | Dimensiones:                                                       | 97mm – largo<br>49 mm – altura<br>20.5 mm – ancho                                                                                                    |    |  |
| ۲         | Peso:                                                              | 65 g (incluyendo bacteria)                                                                                                    |    |  |
|           | Panatalla :                                                        | LCD                                                                                                    |    |  |
|           | Limites de temperature:                                            | 10 a 40 C (50 F a 104 F)                                                                                                    | Ψ  |  |
|           | Limites de humedad:                                                | 0% a 90% relacionado con la humedad<br>(no condensada)                                                                                                    |    |  |
|           | Capacidad de memoria:                                              | 500 valores de medicion con fecha y hora                                                                                                    |    |  |
|           | Interface para procesar datos:                                     | Conectando el cable                                                                                                    |    |  |
|           | Requirimientos<br>especiales para radia-<br>cion electromagnetica: | La marca CE en el dispositivo indica que<br>cumple con los requerimientos de las di-<br>recciones EC 89/336/EEC relacionado a la<br>compatibilidad electromagnetica 73/23/eec<br>para el equipo electric creado para el uso en<br>areas de especificos niveles de voltaje |    |  |
|           | Deposito de desperdicio<br>cuandoel medidor ya no<br>se utilizara: | Por favor refierase a un lugar con regulacion<br>actual<br>24                                                                                                    |    |  |
|           |                                                                    |                                                                                                    |    |  |

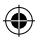

Т

Т

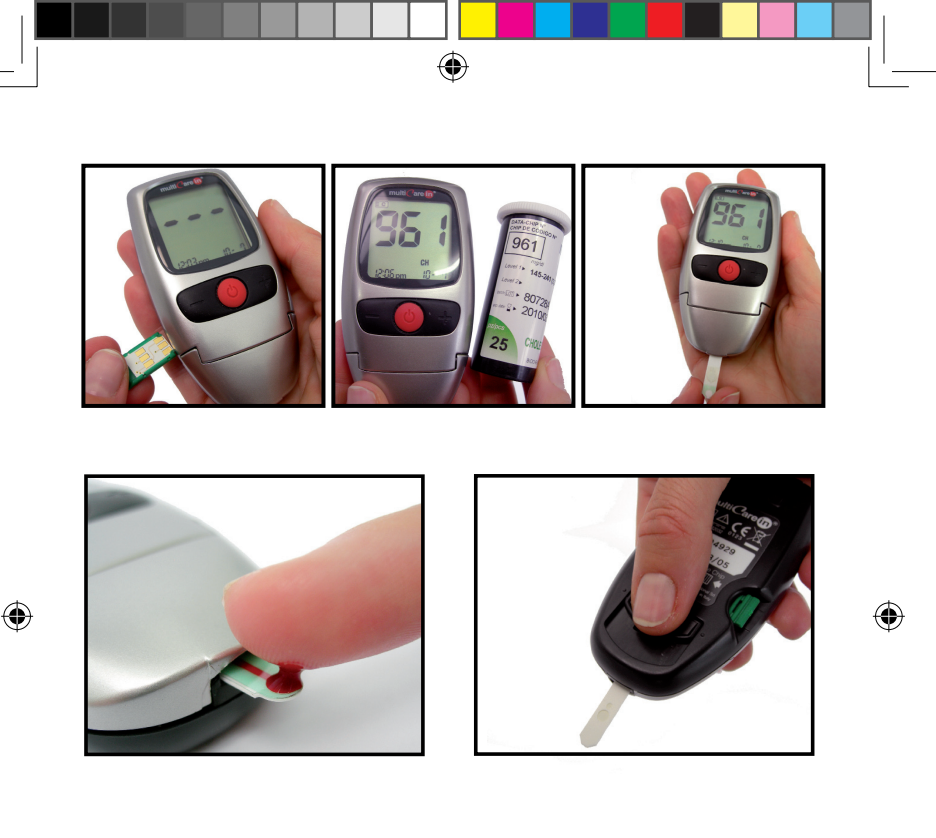

# Servicio al cliente

Web: www.biosys.it e-mail: multicarein@biosys.it Phone: 0039.0575.984164

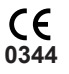

Biochemical Systems International Srl Arezzo - Italy

MMCIN ED2013 OTTOBRE-SP

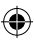

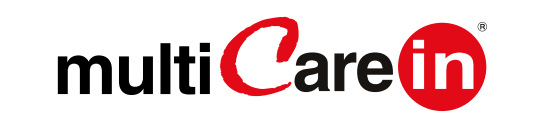

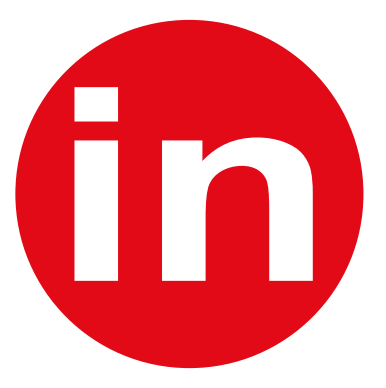

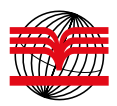

BIOCHEMICAL SYSTEMS INTERNATIONAL s.r.l. Via G. Ferraris, 220 - Arezzo Italia http://www.biosys.it e-mail:biosys@biosys.it

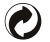

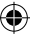

۲

(